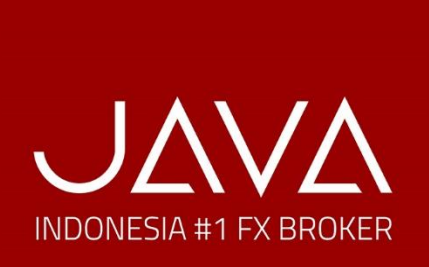

# Registrasi Buka Akun **PRIME** di **Java Global Futures**

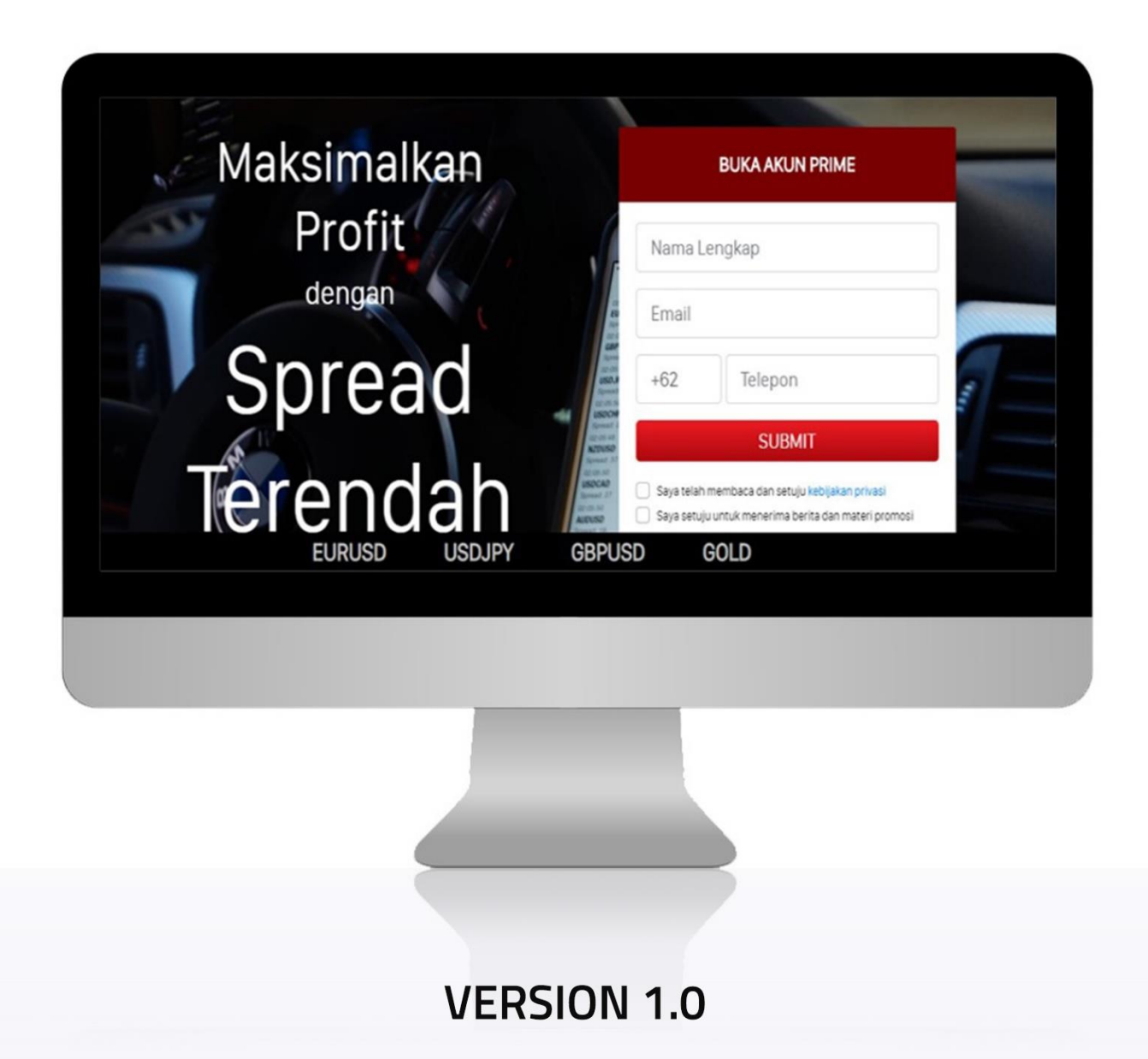

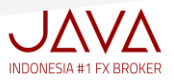

I. Buka klik Website https://javafx.co.id/seasonal/prime

Kemudian Anda lengkapi data dibawah ini:

- 1. Nama
- 2. Email
- 3. No Handphone
- 4. klik checked box (v) dan submit

| Maksimalkan | BUKA AKUN PRIME                                                                                                    |   |
|-------------|----------------------------------------------------------------------------------------------------|---|
| Profit      | Nama Lengkap                                                                                                    | 1 |
| dengan      | Email                                                                                                    | 2 |
| — Spread    | +62 Telepon                                                                                                    | 3 |
|             | SUBMIT                                                                                                    |   |
| lerendan    | Saya telah membaca dan setuju kebijakan privasi<br>Saya setuju untuk menerima berita dan materi promosi<br>dari JAVA | 4 |

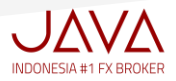

II. Cek inbox pada email Anda, Java akan mengirimkan notifikasi untuk aktivasi akun Anda

Ada dua informasi login yang diberikan :

- 1. Client Area
- 2. Akun Demo MT5

Kemudian Anda Klik "Aktivasi akun".

| J۵                                                                                              | NΔ |
|-------------------------------------------------------------------------------------------------|----|
|                                                                                                 |    |
| Hi Ashley Serafina,                                                                             |    |
| Terima kasih telah bergabung di JAVA!                                                           |    |
| Silahkan login di <u>JAVA Client Area</u> dengan credential sebagai berikut:                    |    |
| Login: <u>serafinaashley@gmail.com</u><br>Password: k9hmpnMd                                    |    |
| Silahkan melakukan simulasi trading dengan demo account di bawah ini :                          |    |
| Akun Demo MT5 untuk PRIME Account:                                                              |    |
| Login: 8020227<br>Password: Vk2PR1                                                              | )  |
| Server Demo Akun : JavaGlobalFutures-Production                                                 |    |
| Silahkan click tombol "Aktivasi Akun" di bawah ini untuk mengaktifkan akun And<br>Aktivasi Akun | a. |
| Salam,<br>JAVA Team                                                                             |    |

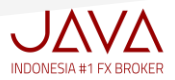

III. Selanjutnya Anda Klik Website https://my.javafx.co.id/login

Pada halaman Login to your Account, Masukan Email & Password yang sudah diregistrasikan,

- 1. Email
- 2. Password
- 3. Kemudian Checked box (v) "I am not a robot" pada Captcha, Klik Login

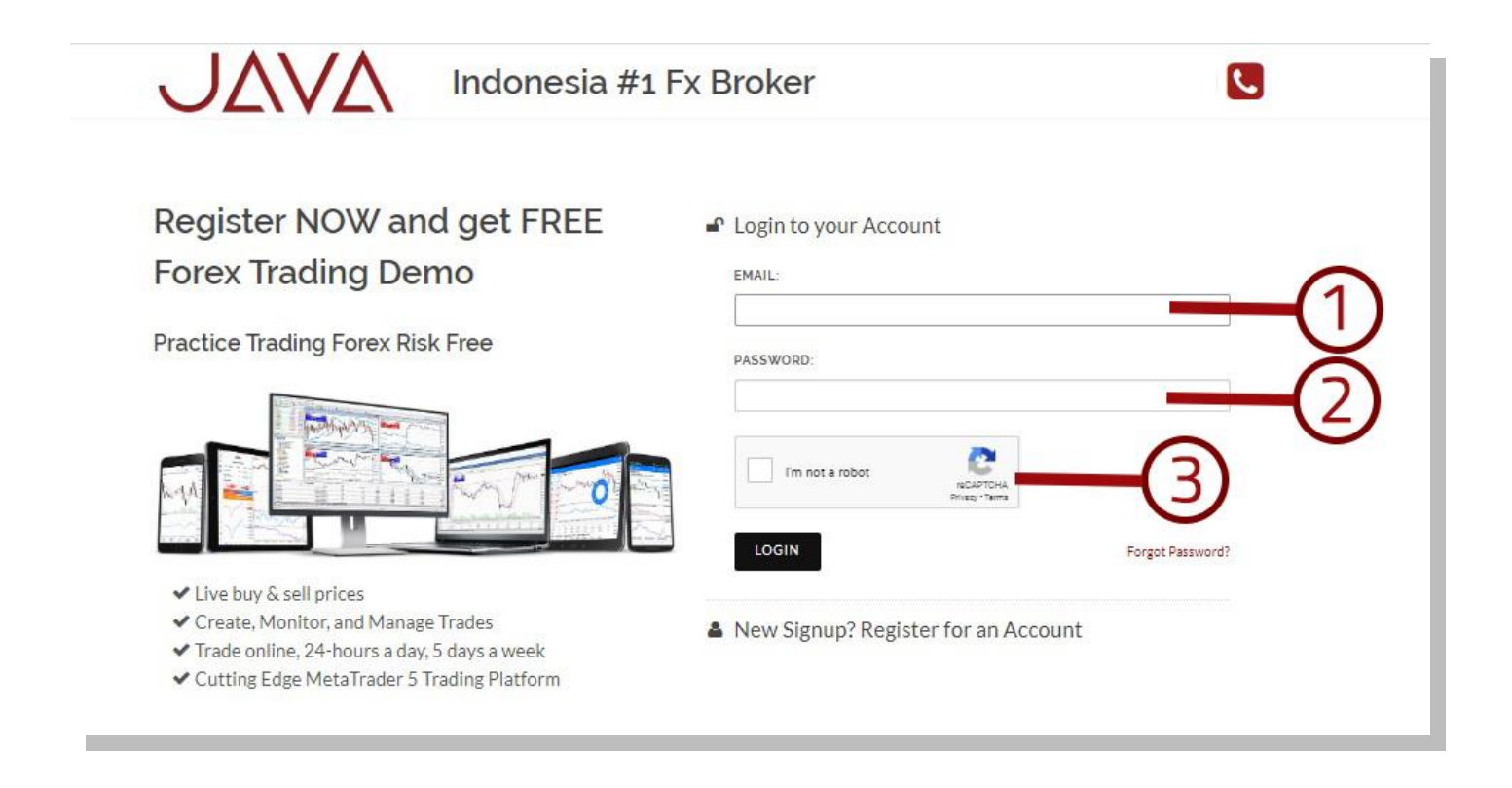

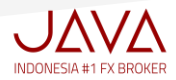

Pada Halaman CLIENT ACCOUNT REGISTRATION, ada 5 langkah yang harus Anda lengkapi :

- 1. Company Profile, Menjelaskan tentang informasi Perusahaan Pialang Berjangka
- 2. Personal Information, Semua informasi data diri Anda yang harus dilengkapi
- 3. Account Types, Informasi terperinci tentang spesifikasi akun PRIME
- 4. Declaration, Pernyataan mengenai sudah melakukan simulasi trading, pemberitahuan adanya resiko dan penjanjian nasabah
- 5. Trading Rule, Penjelasan mengenai semua peraturan perdagangan online

| Client Account Registration - S | Step 5 of 5                 |                   |                  |                 |
|---------------------------------|-----------------------------|-------------------|------------------|-----------------|
| 1 🗸 Company Profile             | 2<br>✓ Personal Information | 3 ✓ Account Types | 4 	✔ Declaration | 5 Trading Rules |

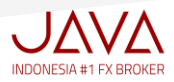

## **1. COMPANY PROFILE**

Menjelaskan tentang profil perusahaan pialang berjangka, ada empat (4) hal penting yang harus Anda mengerti mengenai:

- 1. Legalitas Perusahaan
- 2. No dan alamat email ketika terjadi keluhan pada akun trading Anda
- 3. Segregated Account
- 4. Memberikan checked box (V) yang menyatakan Anda sudah mengerti dan memahami isinya

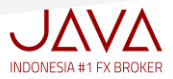

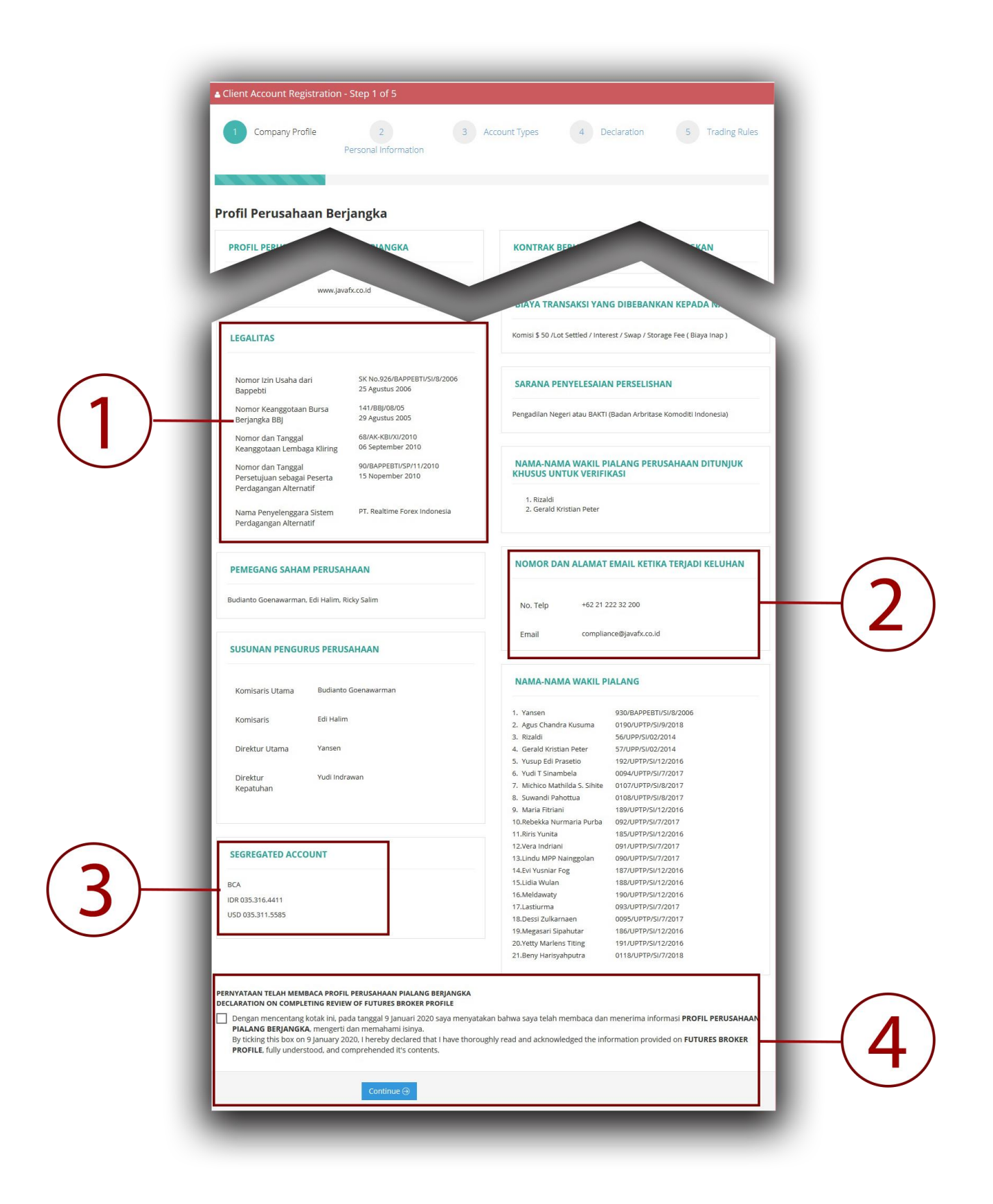

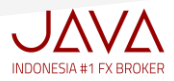

#### 2. PERSONAL INFORMATION

Merupakan form pembukaan rekening tranksaksi secara online (Online Account Registration), pada halaman ini Anda akan mengisi informasi data diri dengan lengkap, ada tiga (3) hal penting yang harus Anda ketahui mengenai:

- 1. Pada Kolom NPWP, Anda dapat menuliskan angka 1 sampai 15, jika Anda tidak mempunyai NPWP
- 2. Upload Document, khusus pada poin dokumen lainnya, Anda dapat mencantumkan cover buku tabungan
- 3. Memberikan checked box (V) yang menyatakan bahwa semua informasi dan semua dokumen yang Anda lampirkan pada form pembukaan rekening transaksi secara online adalah benar dan tepat

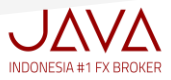

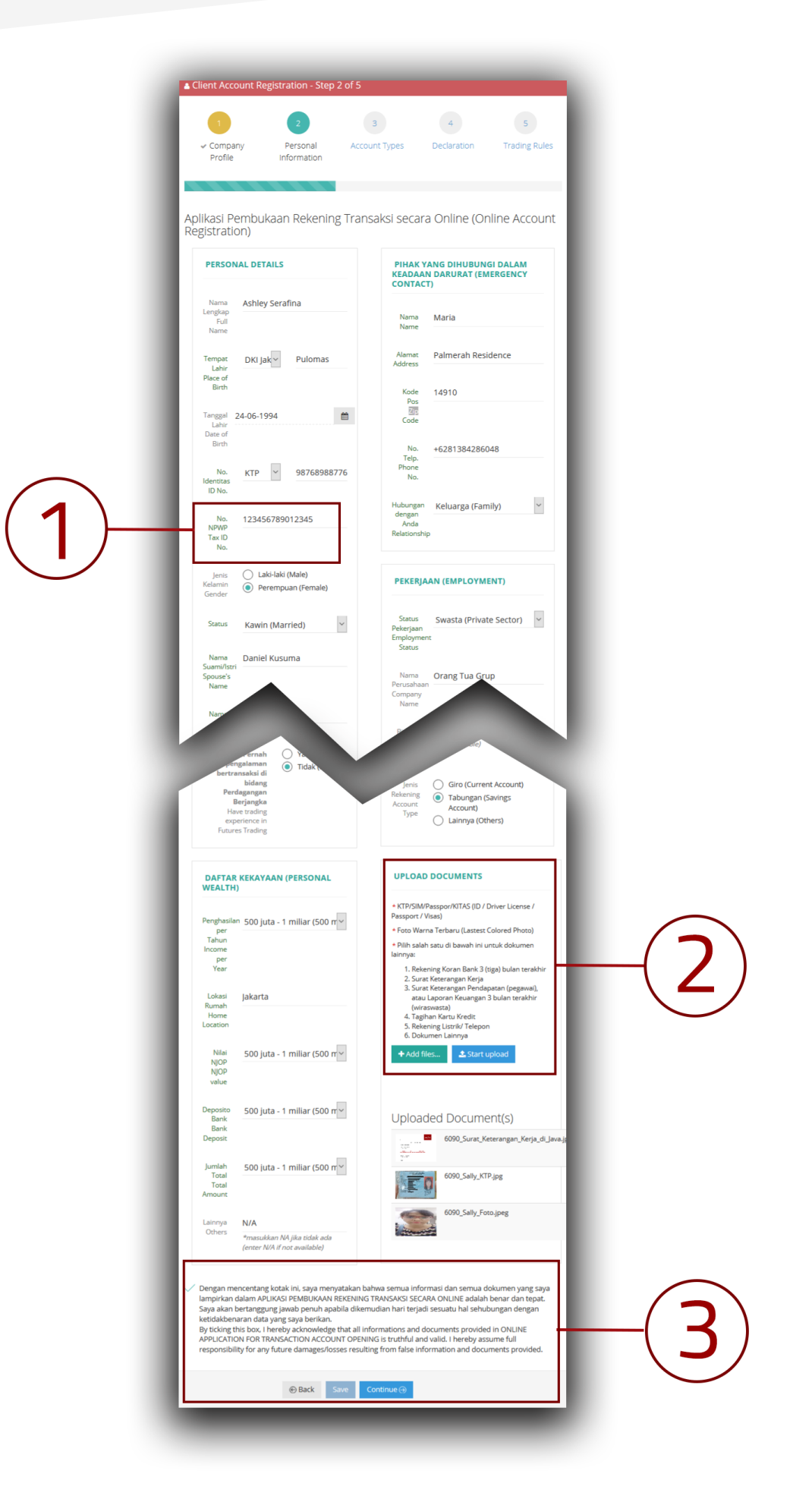

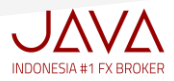

#### **3. ACCOUNT TYPES**

Menjelaskan tentang detail akun trading PRIME, pada halaman ini Anda akan memilih dengan memberikan tanda checked box (V) pada kolom yang tersedia :

- 1. Pilih "PRIME Forex/Metals"
- 2. Pilih "Rate (Fixed Rate atau Floating Rate)"
- 3. Klik "Continue"

#### Penjelasan mengenai :

\*Fixed Rate, suku bunga yang jumlahnya tidak berubah selama periode kredit. Biasanya, besaran suku bunga ini dicantumkan dengan jelas dalam tabel cicilan dan juga di perjanjian kredit, di mana suku bunga tidak akan berubah hingga akhir periode kredit.

\*Floating Rate, suku bunga yang selalu berubah mengikuti dinamika suku bunga pasaran. Jadi apabila suku bunga pasaran naik, maka suku bunga jenis ini pun akan ikut naik. Begitupun sebaliknya,saat suku bunga pasaran turun maka suku bunga jenis ini pun akan ikut turun. Besaran suku bunga mengambang (floating) tidak bisa dicantumkan dengan jelas.

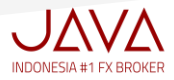

| Client Account Registration - Step 3 of 5 |                                                                                              |                                           |             |                 |
|-------------------------------------------|----------------------------------------------------------------------------------------------|-------------------------------------------|-------------|-----------------|
| 1 2<br>✓ Company Profile ✓ Personal Infor | 3 /                                                                                          | Account Types 4                           | Declaration | 5 Trading Rules |
|                                           | PF                                                                                           | RIME                                      |             |                 |
|                                           | Minimum deposit                                                                              | USD 200                                   |             |                 |
|                                           | Order Volume                                                                                 | Min. 0.1 lot, Max. 2 lots                 |             |                 |
|                                           | Spreads                                                                                      | Floating (starts from 0.6<br>pip)         |             |                 |
|                                           | Leverage                                                                                     | 1:400                                     |             |                 |
|                                           | Precision                                                                                    | 5 digits                                  |             |                 |
|                                           | Trading Instruments                                                                          | 24 Currency Pairs                         |             | C               |
|                                           | Deposit Currency                                                                             | IDR or USD                                |             |                 |
|                                           | Execution                                                                                    | Market Execution from<br>under 0.1 second |             |                 |
|                                           | Margin Call / Stop<br>Out Level                                                              | When account margin level reaches 10%     |             |                 |
|                                           | Scalping                                                                                     | Yes                                       |             |                 |
|                                           | Expert Advisors (EA)                                                                         | Yes                                       |             |                 |
|                                           | Hedging                                                                                      | Yes                                       |             |                 |
| 2<br>Back                                 | <ul> <li>Select PRIME Ford</li> <li>Fixed Rate (10.00</li> <li>Floating Rate (US)</li> </ul> | ex / Metals                               | -(1)        |                 |

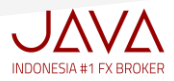

#### **4. DECLARATION**

Ada 5 (lima) hal penting yang akan di sampaikan mengenai pernyataan bahwa Anda sudah melakukan simulasi trading, pemberitahuan adanya resiko dalam perdagangan online dan pertanggungjawaban atas kode akses transaksi nasabah, Anda harus memahami isinya .

#### 5 Pernyataan penting tersebut yaitu:

- > Pernyataan telah melakukan simulasi perdagangan berjangka komoditi
- > Pernyataan telah berpengalaman melaksanakan transaksi perdagangan berjangka komoditi
- > Dokumen pemberitahuan adanya resiko yang harus disampaikan oleh pialang berjangka untuk transaksi kontrak derivatif dalam sistem perdagangan alternative,
- Perjanjian pemberian amanat eletronik online untuk transaksi kontrak derivatif dalam sistem perdagangan alternatif
- > Pernyataan bertanggungjawab atas kode akses transaksi nasabah (Personal Access Password)

Anda harus memberikan Checked box (V) pada tiga (3) poin yang penting dibawah ini:

- 1. Pada halaman "dokumen pemberitahuan adanya resiko yang harus disampaikan oleh pialang berjangka", Anda harus memberikan checked box untuk 13 pernyataan yang tercantum
- 2. Pada halaman "perjanjian pemberian amanat eletronik online", Anda harus memberikan checked box (V) untuk poin *penyelesaian perselisihan* (no.23) dan *bahasa* (no.24)
- 3. Pada halaman "pernyataan bertanggungjawab atas kode akses transaksi nasabah", Anda harus memberikan checked box (V) untuk menyatakan bahwa Anda bertanggung jawab sepenuhnya dan tidak menyerahkan kode transaksi nasabah kepada pihak lain

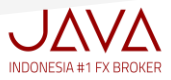

| e Pr                                                                                                    | rmyataan Telah Melakukan Simula<br>Nama Lengkan<br>Full Nam                                                                                                    | versional information                                                                                                    |     |
|----------------------------------------------------------------------------------------------------|----------------------------------------------------------------------------------------------------|----------------------------------------------------------------------------------------------------|-----|
|                                                                                                    | and the second second s                                                                                                    |                                                                                                    |     |
|                                                                                                    | No. Identitas<br>ID No.                                                                                                    | KTP 23456709783769                                                                                                    |     |
| <ul> <li>D</li> <li>D</li></ul> | Advances Persberichabusen Adarsys Elle<br>Advances Persberichabusen Adarsys Talles<br>Advances Persberger Under State<br>Bernard State (State 1996) (State 1996)<br>(State 2006) (State 2006) (State 2006)<br>Advances and state advances advances<br>Advances and state advances advances<br>Advances and state advances advances<br>Advances and state advances advances<br>Advances advances advances<br>Advances advances advances advances<br>Advances advances advances advances<br>Advances advances advances advances<br>Advances advances advances advances<br>Advances advances advances advances<br>Advances advances advances advances<br>Advances advances advances advances<br>Advances advances advances advances advances<br>Advances advances advances advances advances<br>Advances advances advances advances advances<br>Advances advances advances advances advances advances<br>Advances advances advances advances advances advances advances<br>Advances advances advances advances advances advances advances advances advances advances advances advances advances advances advances advances advanc | site yang haran disampakan dah Nalang terjangka antah Yanashai Kentrah Derivatif dalam Statem Perdagangan Ataernati<br>re ananyakan tawaka Atab amau dengan hara 50 per (1) bahag bahag bahag bahan 20 Jahan 107 tenung Perdagan dan Ataernati<br>dalam sebaga bahag bahag bahag bahag bahag bahag bahag bahag bahag bahag bahag bahag bahag bahag bahag<br>dalam bahag bahag bahag bahag bahag bahag bahag bahag bahag bahag bahag bahag bahag bahag bahag bahag bahag<br>bahag bahag | -(1 |
| l                                                                                                    | merundudan kangan jang pang<br>Sapa salah kangan jang bang<br>Sapa salah kang bang bang<br>Bang bang bang bang bang<br>pang bang bang bang bang<br>pang bang bang bang bang<br>pang bang bang bang bang<br>pang bang bang bang bang bang<br>pang bang bang bang bang bang<br>pang bang bang bang bang bang bang<br>pang bang bang bang bang bang bang bang<br>pang bang bang bang bang bang bang bang b                                                                                                    | dar upper gan genergen kannengen komper laten atte atte gene generation "some unreader."<br>Terre atte atte atte atte atte atte atte                                                                                                    |     |
|                                                                                                    | a) Pergeregans Science Perdaga<br>provide gasses are merchage<br>generation of the person perdagang<br>and person Science Perdagangang Anti-<br>perdagang entertaints designings<br>and the person person of the person<br>person person of the person<br>person person of the person<br>person person of the person<br>person person of the person<br>person person of the person<br>person person<br>person person<br>person person<br>person person<br>person<br>person person<br>person<br>pe                                                                                                    | per Alternative prevengelsen prevales of metages and white an embragement prevalegement prevalegement prevales and prevengement of the embragement prevales and prevengement prevales and prevention and prevention and prevention and prev         |     |
| De<br>Se<br>De<br>M                                                                                                    | Perjanjan ini sibuan dalam Bahasa<br>militan Perjanjan Pembenan Amana: in<br>ya sitah membaca, mengerti dan senjur<br>ya sitah membaca, mengerti dan senjur<br>geng mengeji koloan Ya'i di bawah, siy<br>gengri dan memerimaltidak<br>"Ya 📋 Tidak<br>menima pada tanggal 10 01 2020                                                                                                    | Indenesia.<br>ut dibuta olih Pina Pania dalam beradam adar, sehati jammeri onlari dan tanga unsur peksaan dari pehel menapun,<br>sehadaga semua keenstaan yang tercamum dalam perjanjan se<br>a menyesakan bahwa suga talam menerima "PESPANJAN PENERIAN ABANAT TRANSASI KONTRAC DERIVATIY SETEM PERAGANGAN ALTERNATI?"                                                                                                    |     |
| @ Po                                                                                                    | ernyataan Bertanggung Jawab atas                                                                                                    | Kode Akses Transaksi Nasabah (Personal Access Password)                                                                                                    |     |
|                                                                                                    | Annual Congolo<br>Annual Annual<br>Tengat Lahir<br>Date of Birth<br>Date of Birth<br>Address<br>Kenergerganan<br>Nacionality<br>No. Sentas<br>Di No.                                                                                                    | Adhrey Serafina DK) jakarta jakarta jakarta 24-06-1993 jalan Tigar Calung indonesia KTP 23456709783769 Noon Fadra Acan dapar terberak sendar werfare 99 -8 dalam Kalane Cher JUA                                                                                                    |     |
| 0<br>17<br>17<br>19<br>10                                                                                                    | Trading Account Number Palang Beyangke, Walai Palang Be Antures Broker, Rutures Broker Rights Antures Broker, Rutures Broker Rights and Calendar Annual Annual Annu                                                                                                    | Tanga Ansanch Hunder will be created from instek tey KAA Clerc Calinet over regression here been writhel by our Braker Reportunation  FIENDALINE  FIENDALINE FIEN          |     |
| ~                                                                                                    | Dengan mencentang kotak ini, pac<br>(Personal Access Password) dan ita<br>atau phak yang memilik kopentin<br>by ticking this koo. ni (Danway)<br>transaction access code (Personal                                                                                                    | As angel 10 Januari 2020 Japa menyekakan bahwa isaya bertanggung jawak seperuhnya terhadap kode akses transaka Nasabah<br>Bah menyehitaha kode akses transakan Nasabah Personal Access Sessord's te jahuk tain stratam kepada peganan Naing Bipargha<br>angen pana Mang Bipargha.<br>Bah dan Sessarah Sessarah Sessarah Sessarah Sessarah Sessarah Sessarah Penada Access Research and a dan sessar<br>Access Persoarch ta any partes: including Futures Broker personnel or to any partes related to Hutures Broker.                                                                                                    | -(3 |

(2)

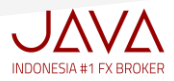

#### 5. TRADING RULE,

1. Pada halaman ini Anda harus membaca tentang semua peraturan dalam perdagangan online Forex, Gold, Silver, Energy. Anda harus mengerti dan memahami isinya.

Setelah Anda membaca keseluruhan tentang semua peraturan dalam perdagangan online, klik checked box (V) sebagai pernyataan Anda sudah membaca, mengerti dan menerima semua ketentuan dalam transaksi, kemudian klik Submit

#### > PERINGATAN PENTING

PT Java Global Futures tidak pernah memberikan wewenang kepada pihak manapun untuk meminta password account trading Anda dengan alasan apapun.

Perusahaan tidak bertanggung jawab apabila terjadi penyalahgunaan no login dan password akibat kelalaian nasabah sendiri.

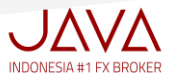

| poral Pulo                                                                                                    |                                                                                                    |                                                                                                    |                                                                                                    |                                                                                                    |                                                                                                    |                                                               |
|----------------------------------------------------------------------------------------------------|----------------------------------------------------------------------------------------------------|----------------------------------------------------------------------------------------------------|----------------------------------------------------------------------------------------------------|----------------------------------------------------------------------------------------------------|----------------------------------------------------------------------------------------------------|---------------------------------------------------------------|
| nitial Margin<br>Fixed Rate<br>Order Volume                                                                                                    |                                                                                                    | \$200 / New Account<br>Fixed (Rp. 10.000)<br>Min 0.1 lot, Max 2 lot                                                                                                    |                                                                                                    |                                                                                                    |                                                                                                    | - 1                                                           |
| ading Time                                                                                                    | (Winter Trading Tim                                                                                                    | e)                                                                                                    |                                                                                                    |                                                                                                    |                                                                                                    |                                                               |
| FOREX<br>SOLD<br>SILVER<br>USOIL                                                                                                    |                                                                                                    | Senin (GMT+7)<br>05:05 - 24 jam<br>06:00 - 05:00<br>06:00 - 05:00<br>06:00 - 05:00                                                                                                    |                                                                                                    | Selasa - Kamis (GMT+7)<br>05:05 - 24 jam<br>06:00 - 05:00<br>06:00 - 05:00<br>06:00 - 05:00                                                                                                    | Jumat (GMT+7)<br>05:05 - 04:00<br>06:00 - 04:00<br>06:00 - 04:00<br>06:00 - 04:15                                                                  | - 1                                                           |
| da Musim Pana                                                                                                    | s, jam transaksi dibuka da                                                                                                    | an ditutup 1 jam lebih awal                                                                                                    |                                                                                                    |                                                                                                    |                                                                                                    |                                                               |
|                                                                                                    |                                                                                                    |                                                                                                    |                                                                                                    |                                                                                                    | Margin Requireme                                                                                                    | nt per 1 lot                                                  |
|                                                                                                    | Contract Size                                                                                                    | Minimum Spread                                                                                                    | Tick Size                                                                                                    | Min. Pending Level                                                                                                    | Weekday                                                                                                    | Hedging                                                       |
|                                                                                                    |                                                                                                    |                                                                                                    | MAJOF                                                                                                    | 25                                                                                                    |                                                                                                    |                                                               |
| EURUSD                                                                                                    | 100 000                                                                                                    |                                                                                                    | 0.00001                                                                                                    | 100                                                                                                    |                                                                                                    | 200                                                           |
| GBPUSD                                                                                                    | 100                                                                                                    |                                                                                                    | 0.00001                                                                                                    | 100                                                                                                    |                                                                                                    | 200                                                           |
| JDUSD                                                                                                    |                                                                                                    |                                                                                                    | 0.00001                                                                                                    | 12                                                                                                    |                                                                                                    | 200                                                           |
|                                                                                                    | vrice of EURUSD x Contrac                                                                                                    | t Size x Swap x Lot x Dav) : 360                                                                                                    |                                                                                                    |                                                                                                    |                                                                                                    |                                                               |
| 1.4335<br>~2% → (1.4338<br>mi kemudahan                                                                                                    | price of EURUSD x Contrac<br>0 x 100000 x - 0.01 x 1 x 1) :<br>0 x 100000 x - 0.02 x 1 x 1) :<br>kepada para nasabah, untuk                                                                                                    | t Size x Swap x Lot x Day) : 360<br>360 = - USD 3.98<br>360 = - USD 7.96<br>k beberapa symbol diterapkan angk                                                                                                    | a swap dalam belved                                                                                                    | k USD langsung atau tidak dalam bentu                                                                                                    | k persentase.                                                                                                    |                                                               |
| -2% → (1.4338<br>mi kemudahan<br>RONG QUOTE                                                                                                    | price of EURUSD x Contrac<br>0 x 100000 x - 0.01 x 1 x 1) :<br>0 x 100000 x - 0.02 x 1 x 1) :<br>kepada para nasabah, untuk                                                                                                    | t Size x Swap x Lot x Day) : 360<br>360 = - USD 3.98<br>360 = - USD 7.96<br>k beberapa symbol diterapkan angk                                                                                                    | a swap dalam bered                                                                                                    | k USD langsung atau tidak dalam bentu                                                                                                    | k persentase.                                                                                                    |                                                               |
| 1.4335<br>2% → (1.4338<br>mi kemudahan<br>RONG QUOTE<br>abila terjadi kes<br>npa pemberitah                                                                                                    | price of EURUSD x Contract<br>0 x 100000 x - 0.01 x 1 x 1) :<br>0 x 100000 x - 0.02 x 1 x 1) :<br>0 x 100000 x - 0.02 x 1 x 1) :<br>xepada para nasabah, untuk<br>alahan harga pada screen Pl<br>uan terlebih dahulu.                                                                                                    | t Size x Swap x Lot x Day) : 360<br>360 = - USD 3.98<br>360 = - USD 7.96<br>4 beberapa symbol diterapkan angk<br>LATFORM TRANSAKSI JAVA, maka or                                                                                                    | a swap dalam ber o<br>der yang sudah exec                                                                                                    | k USD langsung atau tidak dalam bentu<br>uted pada harga 'wrong quote' dinyata                                                                                                    | k persentase.<br>Kan tidak berlaku dan akan di bat                                                                                                 | ikan secara otomatis ,                                        |
| 1.4335<br>2% → (1.4338<br>mi kemudahan<br>RONG QUOTE<br>abila terjadi kes<br>pa pemberitah<br>ARKET HECTC                                                                                                    | price of EURUSD x Contract<br>0 x 100000 x - 0.01 x 1 x 1);<br>0 x 100000 x - 0.02 x 1 x 1);<br>0 x 100000 x - 0.02 x 1 x 1);<br>kepada para nasabah, untuk<br>kepada para nasabah, untuk<br>slahan harga pada screen PI<br>nan terlebih dahulu.                                                                                                    | t Size x Swap x Lot x Day) : 360<br>360 - USD 3.98<br>380 - USD 7.96<br>keberapa symbol diterapkan angk                                                                                                    | a swap dalam bewa<br>der yang sudah exer                                                                                                    | K USD langsung atau tidak dalam bentu<br>suted pada harga 'wrong quote' dinyata                                                                                                    | k persentase.<br>Kan tidak berlaku dan akan di bat                                                                                                 | ilkan secara otomatis ,                                       |
| (1.4335<br>2% → (1.4338<br>mi kemudahan<br>RONG QUOTE<br>abila terjadi kes<br>pa pemberitah<br>ARKET HECTIC<br>otasi harga yang<br>ng dimaksud de                                                                                                    | pence of EURUSD × Contrace<br>0 × 100000 × - 0.01 × 1 × 1) :<br>3 × 100000 × - 0.02 × 1 × 1) :<br>vepada para nasabah, untuk<br>slahan harga pada screen Pl<br>uan terlebih dahulu.<br>s disampalikan oleh provider                                                                                                    | t Size x Swep x Lot x Dey): 360<br>360 – USD 3.98<br>360 – USD 7.96<br>t beberepa symbol diterapkan angk<br>LATFORM TRANSAKSI JAVA, maka or<br>yang digunakan oleh pedagang per<br>dipenuhi minimal salah satu dari sti                                                                                                    | a swap dalam bekud<br>der yang sudah exet<br>nyelenggara.<br>Lasi sebagai berikut                                                                                                    | k USD langsung atau tidak dalam bentu<br>cuted pada harga 'wrong quote' dinyata                                                                                                    | k persentase.<br>Kan tidak berlaku dan akan di bat                                                                                                 | ilkan secara otomatis ,                                       |
| Arrado<br>Arrado<br>Arrad | pence of EURUSD × Contract<br>0 × 100000 × - 0.01 × 1 × 1) :<br>2 × 100000 × - 0.02 × 1 × 1) :<br>3 × 100000 × - 0.02 × 1 × 1) :<br>kepada para nasabah, untuk<br>alahan harga pada screen Pi<br>an terlebih dahulu.<br>c) disampaikan oleh provider<br>ngan kondisi hectic apabila a<br>r hanya ada satu sisi<br>ra bid dan offer lebih dan si<br>ta politik, ekonomi, terorism                                                                                                    | t Size x Swap x Lot x Day) : 360<br>360 - USD 3.98<br>360 - USD 7.96<br>k beberapa symbol diterapkan angk<br>LATFORM TRANSAKSI JAVA, maka or<br>yang digunakan oleh pedagang per<br>dipenuhi minimal salah satu dari sit<br>pread normal yang telah ditetapkan<br>ke, bencana alam dan hal-hal lain ya                                                                                                    | a swap dalam beved<br>der yang sudah exec<br>nyelenggara.<br>uasi sebagai berikut<br>oleh pedagang pem<br>ng dapat mempenga                                                                                                    | k USD langsung atau tidak dalam bentu<br>ruted pada harga 'wrong quote' dinyata<br>:<br>:<br>relenggara<br>ruhi kondisi pasar financial.                                                                                                    | k persentase.<br>kan tidak berlaku dan akan di bat                                                                                                 | ikan secara otomatis ,                                        |
| 14335<br>→ 2% → (1.4338<br>mi kemudahan<br>ONG QUOTE<br>biblia terjadi kes<br>pa pemberitah<br>RKET HECTIC<br>tasi harga yanju<br>ga dimaksud de<br>a. 8.lid dan offe<br>b. Spread antar<br>c. Adamya ben<br>HER                                                                                                    | pence of EURUSD × Contract<br>0 × 100000 × - 0.01 × 1 × 1) :<br>2 × 100000 × - 0.02 × 1 × 1) :<br>3 × 100000 × - 0.02 × 1 × 1) :<br>kepada para nasabah, untul<br>alahan harga pada screen Pl<br>an terlebih dahulu.<br>(disampaikan oleh provider<br>ngan kondisi hectic apabila of<br>r hanya ada satu sisi<br>ra bid dan offer teibih dari sgi<br>ta politik, ekonomi, terorism<br>arket "Hectic", maka selisih                                                                                                    | t Size x Swep x Lot x Dey): 360<br>360 - USD 3.98<br>360 - USD 7.96<br>k beberapa symbol diterapkan angk<br>LATFORM TRANSAKSI JAVA, maka or<br>yang digunakan oleh pedagang per<br>dipenuhi minimal salah satu dari sit<br>pread normal yang telah ditetapkan<br>ke, bencana alam dan hal-hal lain ya<br>hangg jual / beli tereantune parta m                                                                                                    | a swap dalam belud<br>der yang sudah exed<br>nyelenggara.<br>Juasi sebagai berikut<br>oleh pedagang pen<br>ng dapat mempengu<br>arket.                                                                                                    | k USD langsung atau tidak dalam bentu<br>xuted pada harga 'wrong quote' dinyata<br>:<br>:<br>velenggara<br>ruhi kondisi pasar financial.                                                                                                    | k persentase.<br>Kan tidak berlaku dan akan di bat                                                                                                 | ikan secara otomatis ,                                        |
| 14335<br>1280 → (1.4338<br>mi kemudahan<br>ONG QUOTE<br>ibila terjadi kes<br>pa pemberitah<br>RKET HECTIC<br>tasi harga yang<br>g dimaksud de<br>a. Bid dan offe<br>b. Spread anta<br>c. Adanya ben<br>ER<br>Pada sast m<br>Vaktu (Tim<br>Vaktu (Tim                                                                                                    | pence of EURUSD × Contract<br>0 × 100000 × - 0.01 × 1 × 1) :<br>2 × 100000 × - 0.02 × 1 × 1) :<br>3 × 100000 × - 0.02 × 1 × 1) :<br>kepada para nasabah, untul<br>alahan harga pada screen Pl<br>an terlebih dahulu.<br>(disampaikan oleh provider<br>ngan kondisi hectic apabila of<br>r hanya ada satu sisi<br>ra bid dan offer teibih dari sgi<br>at politik, ekonomi, terorism<br>arket "Hectic", maka selisih hi<br>) yang digunakan pada tan<br>arket "Hectic", maka selisih hi                                                                                                    | t Size x Swep x Lot x Dey): 360<br>360 - USD 3.98<br>360 - USD 7.96<br>k beberapa symbol diterapkan angk<br>LATFORM TRANSAKSI JAVA, maka or<br>yang digunakan oleh pedagang per<br>dipenuhi minimal salah satu dari sit<br>pread normal yang telah ditetapkan<br>ke, bencana alam dan hal-hal lain ya<br>hanga jual / beli tergantung pada m<br>npilan soreen PLATFORM TRANSAKS<br>pemberjahagan padaki mshibara te                                                                                                    | a swap dalam beled<br>der yang sudah exed<br>nyelenggara.<br>Juasi sebagai berikut<br>oleh pedagang penj<br>ng dapat mempengu<br>arket.<br>J JWA dalah GMT +<br>sibab.                                                                                                    | k USD langsung atau tidak dalam bentu<br>xuted pada harga 'wrong quote' dinyata<br>:<br>velenggara<br>ruhi kondisi pasar financial.<br>3 pada saat Summer Time dan GMT +2                                                                                                    | k persentase.<br>(an tidak berlaku dan akan di bat<br>pada saat Winter Time.                                                                       | ikan secara otomatis ,                                        |
| 1.4335<br>2.66 → (1.4338<br>cong quore<br>pa pemberitah<br>ARET HECTIC<br>trasis harga yang<br>g dimaksud de<br>a. Bid dan offe<br>b. Spread ante<br>c. Adamya beri<br>HER<br>P. Pada sast m<br>Vaktu (Tim<br>Vaktu (Tim<br>Vaktu                                                                                                    | pence of EURUSD × Contract<br>0 × 100000 × - 0.01 × 1 × 1) :<br>2 × 100000 × - 0.02 × 1 × 1) :<br>3 × 100000 × - 0.02 × 1 × 1) :<br>4 kepada para nasabah, untul<br>alahan harga pada screen Pl<br>an terlebih dahulu.<br>(disampaikan oleh provider<br>ngan kondisi hectic apabila of<br>r hanya ada satu sisi<br>ra bid dan offer teibih dari sgi<br>ta politik, ekonomi, terorism<br>arket "Hectic", maka selisih ih<br>e) yang digunakan pada tan<br>i ni dapat berubah dengan                                                                                                    | t Size x Swap x Lot x Day) : 360<br>360 USD 3.98<br>360 USD 7.96<br>k beberapa symbol diterapkan angk<br>LATFORM TRANSAKSI JAVA, maka or<br>yang digunakan oleh pedagang per<br>dipenuhi minimal salah satu dari sit<br>pread normal yang telah ditetapkan<br>ke, bencana alam dan hal-hal lain ya<br>hanga jual / beli tergantung pada m<br>npilan soreen PLATFORM TRANSAKS<br>pemberitahuan melalui mailbox na                                                                                                    | a swap dalam beled<br>der yang sudah exed<br>nyelenggara.<br>Juasi sebagai berikut<br>oleh pedagang penj<br>ng dapat mempengu<br>arket.<br>J JAVA adalah GMT +<br>sabah.                                                                                                    | k USD langsung atau tidak dalam bencu<br>xuted pada harga 'wrong quote' dinyata<br>:<br>velenggara<br>ruhi kondisi pasar financial.<br>3 pada saat Summer Time dan GMT +2                                                                                                    | k persentase.<br>Kan tidak berlaku dan akan di bat<br>pada saat Winter Time.                                                                       | ikan secara otomatis ,                                        |
| 1.4332<br>2% → (1.4338<br>ni kemudahan<br>OMS QUOTE<br>bila terjadi kes<br>a pemberiah<br><b>KRET HECTIC</b><br>tasi harga yanju<br>gi dinaksud de<br>a. Bid dan offe<br>a. Bid dan offe<br>a. Bid dan offe<br>a. Bid dan offe<br>a. Bid dan offe<br>b. Spread antz<br>c. Adarup ber<br><b>HER</b><br>• Pada sast r<br>• Waku (Tim<br>• Usaku)<br>• Waku (Tim<br>• Big percura<br>anta <u>it/A/IB</u> u                                                                                                    | pence of EURUSD x Contract<br>0 x 100000 x - 0.01 x 1 x 1) :<br>x 100000 x - 0.02 x 1 x 1) :<br>kepada para nasabah, untul<br>sepada para nasabah, untul<br>an terfebih dahulu.<br>(disampaikan oleh provider<br>ngan kondisi hectic apabila o<br>r hanya ada satu sisi<br>r hanya ada satu sisi<br>r a bid an offer teibh dari sgi<br>r bid an offer teibh dari sgi<br>r bid an offer teibh dari sgi<br>r ini dapat berubah dengan<br>emiliki no. login dan pasay<br>tutuk segera merubah pasa                                                                                                    | t Size x Swap x Lot x Day) : 360<br>360 USD 3.98<br>360 USD 7.96<br>k beberapa symbol diterapkan angk<br>LAIFORM TRANSAKSI JAVA, maka or<br>yang digunakan oleh pedagang per<br>dipenuhi minimal salah satu dari situ<br>perad normal yang telah ditetapkan<br>ke, bencana alam dan hai-hail ganda m<br>njalan soreen PLATPORM TRANSAKS<br>pemberitahuan melalui mailbox na<br>word yang sifatnya <u>SANGAT PRI/A</u><br>word standar tersebut dengan pe                                                                                                    | a swap dalam bekud<br>der yang sudah exer<br>nyelenggara.<br>Lasi sebagai berikut<br>oleh pedagang pem<br>ng dapat mempengu<br>apat mempengu<br>i JWA adalah GMT +<br>iabah.                                                                                                    | k USD langsung atau tidak dalam bentu<br>uted pada harga 'wrong quote' dinyata<br>:<br>yelenggara<br>ruhi kondisi pasar financial.<br>3 pada saat Summer Time dan GMT +2<br>etelah menerima password standart<br>inkan.                                                                                                    | k persentase.<br>Kan tidak berlaku dan akan di bat<br>pada saat Winter Time.<br><b>dari perusahaan , nasabah pad</b>                               | ikan secara otomatis ,<br>a kesempatan                        |
| 11-4335<br>90 → (1-4338<br>keenudahan<br>Ve QuOTE<br>la terjadi kes<br>pemberitah<br>ET HECTIC<br>is harga yang<br>Simaksud de<br>Bid dan offe<br>Spread anta<br>Adanya beri<br>Bid dan offe<br>Spread anta<br>Adanya beri<br>Bid dan offe<br>Spread anta<br>Adanya beri<br>R<br>Pada saat m<br>Waktu (Tim<br>Isi peratura<br>Isi peratura                                  | pence of EURUSD × Contrace<br>0 × 100000 × - 0.01 × 1 × 1) :<br>2 × 100000 × - 0.02 × 1 × 1) :<br>2 × 10000 × - 0.02 × 1 × 1) :<br>4 × 10000 × - 0.02 × 1 × 1) :<br>4 × 10000 × - 0.02 × 1 × 1) :<br>4 × 10000 × 1000 × 10000 × 1000 × 1000 × 1000 ×                                                                                                    | t Size x Swap x Lot x Day) : 360<br>360 – USD 3.98<br>380 – USD 7.96<br>k beberapa symbol diterapikan angk<br>LATFORM TRANSAKSI JAVA, maka or<br>yang digunakan oleh pedagang per<br>dipenuhi minimal salah satu dari situ<br>oread normal yang telah ditetapikan<br>e, bencana alam dan hal-hal lain ya<br>hanga jual / beli tergahan malam dan<br>hanga jual / beli tergahan malam dan<br>yang sifatnya <u>SANGAT PRI/B/</u><br>word standar tersebut dengan pu<br>mberikan wewenang kepada pihn<br>abalia terjadi penyalahgunaan no                                                                   | a swap dalam bend<br>der yang sudah exer<br>nyelenggara.<br>Jasi sebagai berikut<br>oleh pedagang pen<br>ng dapat mempengr<br>arket.<br>J JAVA adalah GMT +<br>sabah.                                                                                                    | k USD langsung atau tidak dalam bentu<br>uted pada harga 'wrong quote' dinyata<br>:<br>relenggara<br>rurhi kondisi pasar financial.<br>3 pada saat Summer Time dan GMT +2<br>etelah menerima password standart<br>inkan.<br>meminta password account trading<br>d akibat kelalaian nasabah sendiri.                                         | k persentase.<br>kan tidak berlaku dan akan di bat<br>pada saat Winter Time.<br><b>dari perusahaan , nasabah pad</b><br>Anda dengan alasan apapun. | ikan secara otomatis ,<br>a kesempatan                        |
| A333<br>A% → (1.4338<br>A% → (1.4338)<br>A% → (1.4338<br>A% → (1.4338)<br>A% → (1.4338)                                                                                                    | pence of EURUSD × Contract<br>0 × 100000 × - 0.01 × 1 × 1) :<br>2 × 100000 × - 0.02 × 1 × 1) :<br>3 × 100000 × - 0.02 × 1 × 1) :<br>kepada para nasabah, untui<br>alahan harga pada screen PI<br>an terlebih dahulu.<br>(disampaikan oleh provider<br>ngan kondisi hectic apabila of<br>r hanya ada satu sisi<br>ra politik, ekonomi, terorism<br>arket "Hectic", maka selisih i<br>e) yang digunakan pada tan<br>ini dapat berubah dengan<br>emiliki no. login dan passy<br>tituk segera merubah pass<br>tituk segera merubah pass<br>tituk segera merubah p  | t Size x Swap x Lot x Day) : 360<br>360 – USD 3.98<br>360 – USD 7.96<br>k beberapa symbol diterapikan angk<br>LATFORM TRANSAKSI JAVA, maka or<br>yang digunakan oleh pedagang per<br>dipenuhi minimal salah satu dari si<br>boread normal yang telah ditetapikan<br>re, bercana alam an hai-hai lain ya<br>perberitahuan melalui malibox na<br>pipilan soreen PLATFORM TRANSAKS<br>pemberitahuan melalui malibox na<br>word yang sifatnya <u>SANGAT PRIB/</u><br>word standar tersebut dengan pi<br>mberikan wewenang kepada pihi<br>aabila terjadi penyalahgunaan no                                    | a swap dalam bened<br>der yang sudah exer<br>nyelenggara.<br>uasi sebagai berikut<br>oleh pedagang peny<br>ng dapat mempenga<br>arket.<br>JAVA adalah GMT +<br>abah.<br>LD/ dan <u>RAHAS/A</u> - S<br>sasword yang ding<br>ak manapun untuku<br>login dan password                    | K USD langsung atau tidak dalam bentu<br>uted pada harga 'wrong quote' dinyata<br>:<br>relenggara<br>ruhi kondisi pasar financial.<br>3 pada saat Summer Time dan GMT +2<br>etelah menerima password standart<br>inkan.<br>meminta password account trading<br>d akibat kelalaian nasabah sendiri.                                          | k persentase.<br>(an tidak berlaku dan akan di bat<br>pada saat Winter Time.<br>dari perusahaan , nasabah pad<br>Anda dengan alasan apapun.        | ikan secara otomatis ,<br>a kesempatan<br>UUES), mengerti dan |
| 14333<br>2% → (1.4338<br>i kemudahan<br>NG QUOTE<br>lia terjadi kes<br>a pemberitah<br>KET HECTLC<br>asi harga yang<br>dimaksud de<br>a. Bid dan offe<br>s. Bid dan offe<br>s.                                                                                                    | pence of EURUSD × Contract<br>0 × 100000 × - 0.01 × 1 × 1) :<br>3 × 100000 × - 0.02 × 1 × 1) :<br>wepada para nasabah, untui<br>alahan harga pada screen Pl<br>an terlebih dahulu.<br>disampaikan oleh provider<br>ngan kondisi hectic apabila di<br>r hanya ada satu sisi<br>ra politik, ekonomi, terorism<br>arket "Hectic", maka selisih i<br>pi yang digunakan pada tan<br>i ni dapat berubah dengan<br>emiliki no. login dan passa<br>tutuk segera merubah pasa<br>tutuk segera merubah pasa<br>segera merubah pasa<br>tutuk segera merubah pasa<br>tutuk | t Size x Swap x Lot x Day) : 360<br>360 – USD 3.38<br>360 – USD 7.96<br>k beberapa symbol diterapkan angk<br>LATFORM TRANSAKSI JAVA, maka or<br>yang digunakan oleh pedagang per<br>dipenuhi minimal salah satu dari si<br>borada normal yang telah ditetapkan<br>ke, bencana alam dan hal-hal lainy<br>hangg jual / beli tergantung pada m<br>npilan screen PLATFORM TRANSAKS<br>pemberitahuan melalui malibox na<br>word yang sifatnya <u>SANGAT PRI/A</u><br>word standar tersebut dengan pu<br>mberikan wewenang kepada pihi<br>aabila terjadi penyalahgunaan no<br>nggal 10 Januari 2020 saya menyi | a swap dalam bened<br>der yang sudah exer<br>nyelenggara.<br>Luasi sebagai berikut<br>oleh pedagang peny<br>ng dapat mempenga<br>arket.<br>I JAVA adalah GMT +<br>Labah.<br>LD/ dan RAHAS/A - S<br>sasaword yang ding<br>ak manapun untuk<br>. login dan passwor<br>atakan bahwa saya | KUSD langsung atau tidak dalam bentu<br>suted pada harga 'wrong quote' dinyata<br>:<br>relenggara<br>ruhi kondisi pasar financial.<br>3 pada saat Summer Time dan GMT +2<br>etelah memerima password standart<br>inkan.<br>meminta password account trading<br>d akibat kelalaian nasabah sendiri.<br>telah membaca tentang <b>PERATURA</b> | k persentase.<br>(an tidak berlaku dan akan di bat<br>pada saat Winter Time.<br>dari perusahaan , nasabah pad<br>Anda dengan alasan apapun.        | ikan secara otomatis ,<br>a kesempatan                        |

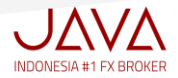

✓ Setelah Klik Submit akan muncul informasi "Aplikasi Anda sudah diterima":

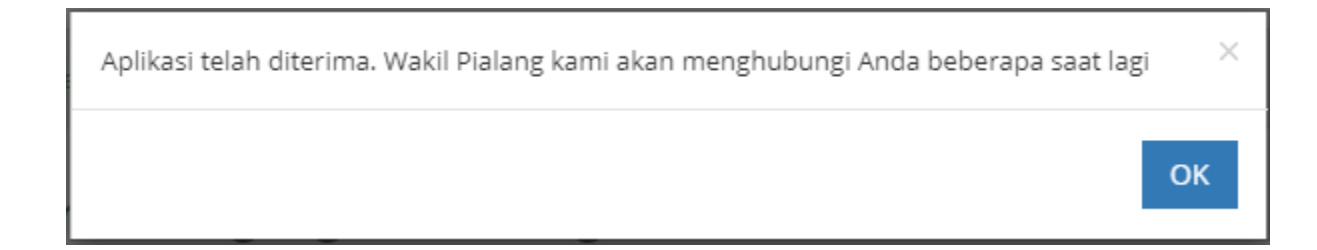

✓ Notifikasi "Registrasi akun Anda sedang diproses" akan dikirim ke email Anda :

| •                                                  |  |
|----------------------------------------------------|--|
|                                                    |  |
| Hi Ashley Serafina,                                |  |
| Registrasi Akun Anda sedang diproses.              |  |
| Tim JAVA akan menghubungi Anda beberapa saat lagi. |  |
|                                                    |  |
|                                                    |  |
| Salam,<br>JAVA Team                                |  |

 ✓ Pastikan nomor telepon Anda aktif, pihak Compliance JAVA akan menghubungi Anda untuk melakukan konfirmasi

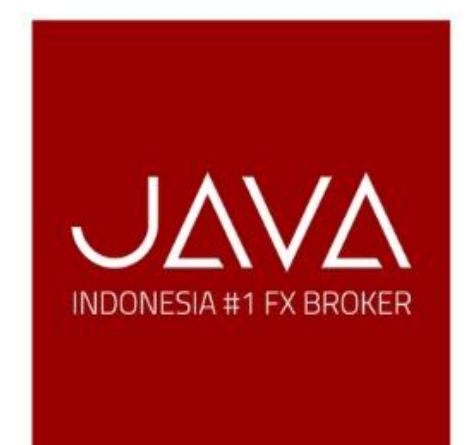

Peringatan Resiko: Contracts for Difference (CFD) memiliki tingkat resiko yang tinggi. Sebelum memutuskan untuk bertransaksi, Anda harus memastikan bahwa Anda mengerti resiko yang terdapat dalam akun untuk tujuan investasi dan tingkat pengalaman Anda. Performa yang sudah ada di CFD tidak dapat dijadikan indikator andalan untuk hasil kedepan. Carilah pemandu pribadi, jika diperlukan. Mohon membaca dengan seksama JAVA "Pernyataan Pengungkapan Risiko".

# Headquarter Foresta Business Loft 3 Unit 18 Jl. BSD Boulevard, Lengkong Kulon

# Pagedangan

### **Customer Support**

| Empil | info@iavafy.co.id  |
|-------|--------------------|
| Fax   | +62 21 222 32 200  |
| Dhone | ++62 21 222 32 200 |